## iOSの場合はUSBでの接続になります。

(1) iPhone側でSmart Accessを起動する

(2) iPhoneとカーナビを接続する

別売のビデオ対応iPod接続ケーブルのビデオ端子と音声端子を、 別売のVTRケーブルに接続した状態で、iPhoneを接続します。

(3) VTR機器の接続方法を「iPod Video接続」に設定する

(4)「メニュー」→「Smart Access」の順に操作する

## (5)利用規約をお読みいただき、「確認」

## (6) 本器画面内の「iPhone」→「アプリー覧」

※起動中のアプリケーションがある場合は、タッチすると対応のアプリケーションに切り替わります。 ※iPhone側でSmart Accessを起動していない場合はエラーメッセージが表示され、カーナビで「アプリー覧」 および「起動中アプリ」を選択できません。

その際は、iPhone側でSmart Accessを起動すると連携を開始できます。

## (7) 起動したいアプリケーションから「NaviCon」を選択

スマートフォンを操作するように、カーナビの画面からアプリケーションを操作できます。

※Smart Accessの最新版がある場合は、アプリケーション一覧画面の左下に「!」が表示されます。

Smart Accessの更新はスマートフォンをカーナビから取り外し、スマートフォン側で実行してください。

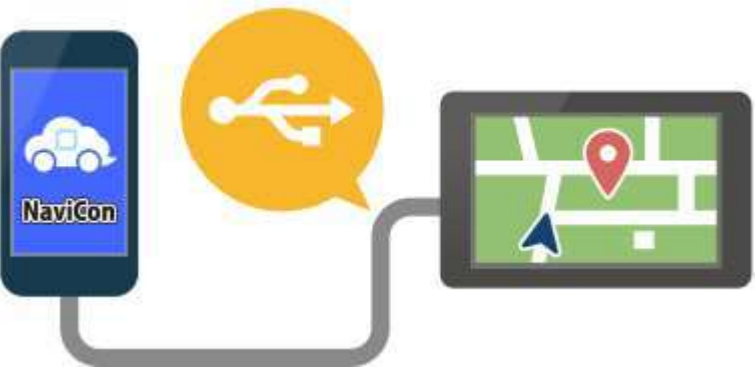